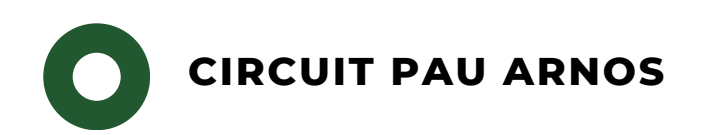

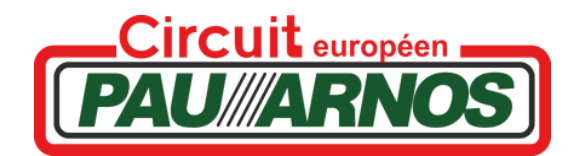

# PROCEDURE ENGAGE SPORT

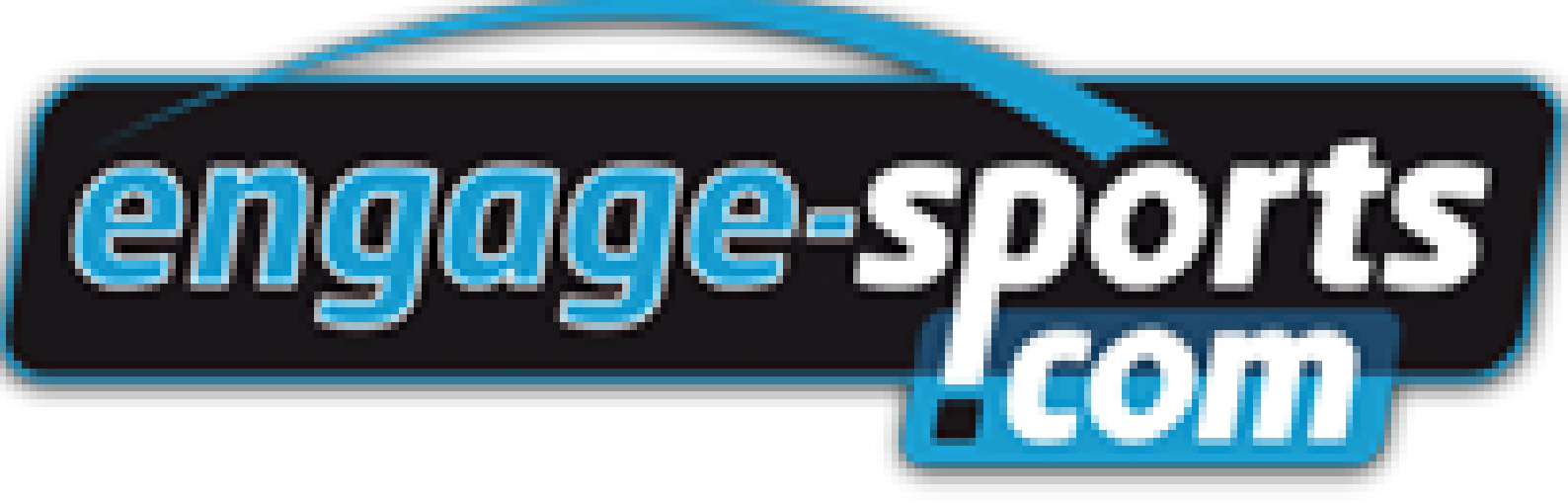

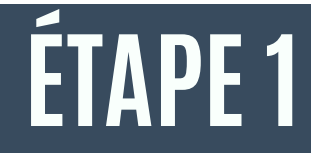

Se connecter sur un moteur de recherche puis renseigner « Circuit Pau Arnos »

Google

circuit pau arnos |
ETAPE 2

Une fois sur le site du Circuit de Pau Arnos, descendre en bas de la page d'accueil pour y trouver le calendrier. Cliquez sur la journée qui vous intéresse.

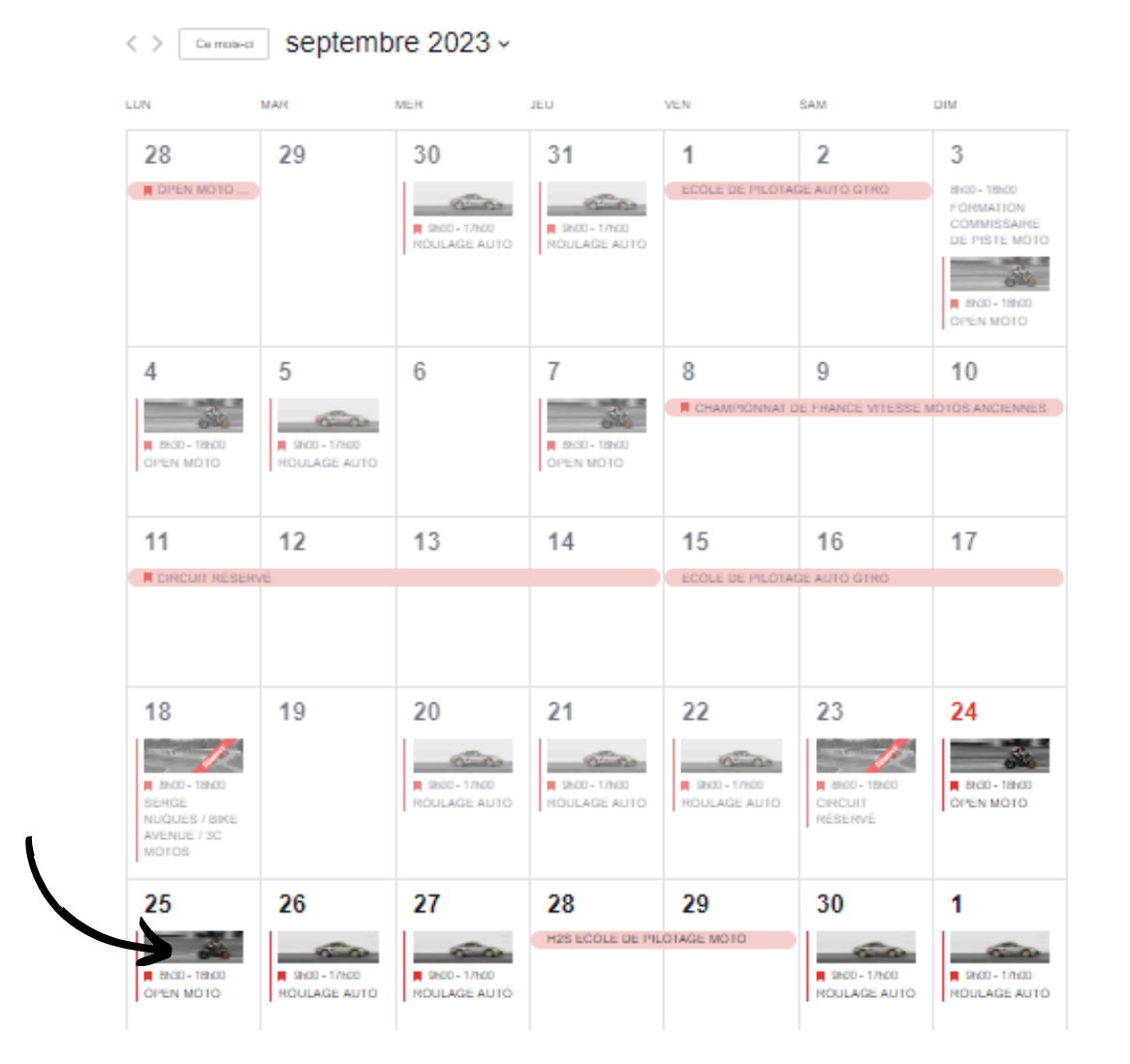

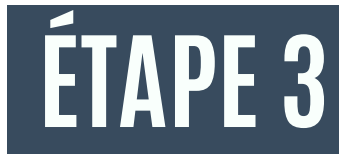

### Vous devez arriver sur cette page ci-dessous. Cliquez sur le lien « INSCRIPTION »

« Tous les Événements

### **OPEN MOTO**

25 SEPTEMBRE @ 8H30 - 18H00

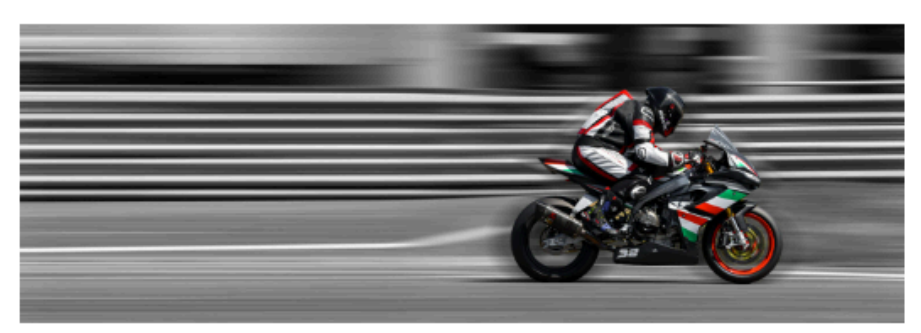

Sous réserve d'un minimum de 30 inscrits à J-3

(Afin de réserver le service médical, les commissaires ...)

### Roulage par séries de niveau

(6 x 20 minutes) 8h30 -12h30 / 14h00-18h00

### **Inscriptions:**

Inscription obligatoire et paiement en ligne sur Engage Sports

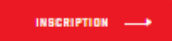

### ÉTAPE 4

Vous arrivez sur cette page-là. Sélectionnez votre niveau (initiation, intermédiaire, confirmé, expert) puis cliquez sur « inscription seule »

| Open moto - Lundi 16 octobre 2023 - Roulage                          |                                                                                                    |                        |  |  |
|----------------------------------------------------------------------|----------------------------------------------------------------------------------------------------|------------------------|--|--|
| PAU ARNOS                                                            | Circuit                                                                                                    |                        |  |  |
|                                                                      | Moto Club Pau Arnos                                                                                                    |                        |  |  |
| Détail de l'évènen                                                   | Covoiturage Discussion                                                                                                    |                        |  |  |
| Pistards débutants o<br>Arnos sont faites po<br>Les groupes par nive | ou confirmés, adeptes de la moto sur route, les journées moto organisées ;<br>ur vous.<br>eau de roulage permettent à tous de s'épanouir sur la piste. | par le circuit de Pau- |  |  |
| Temps supérie<br>• Initiation                                        | eur à 1'36 35 participants maxi Course solo                                                                                                    | 0€                     |  |  |
|                                                                      | Inscription seule                                                                                                    |                        |  |  |
| Temps compri<br>Intermédiaire                                        | s entre 1'36 et 1'32 35 participants maxi Course solo                                                                                                  | 0€                     |  |  |
|                                                                      | Inscription seule                                                                                                    |                        |  |  |
| Temps compri<br>• Confirmé(e)                                        | s entre 1'32 et 1'28 35 participants maxi Course solo                                                                                                  | 0€                     |  |  |
|                                                                      | Inscription seule                                                                                                    |                        |  |  |
| Temps inférieu<br>• Expert(e)                                        | ur à 1'28 35 participants maxi Course solo                                                                                                    | 0€                     |  |  |
|                                                                      | Inscription seule                                                                                                    |                        |  |  |

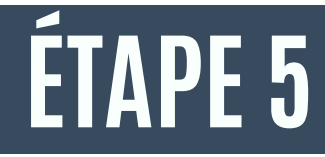

Si vous avez déjà un compte, connectez-vous, sinon cliquez sur « créer un compte » et procédez à la création de votre compte

| Me connecter • Engage-sports |                              |  |  |
|------------------------------|------------------------------|--|--|
| lom d'utilisateur            |                              |  |  |
|                              |                              |  |  |
|                              | J'ai oublié mon identifiant  |  |  |
| lot de passe                 |                              |  |  |
|                              | $\odot$                      |  |  |
|                              | J'ai oublié mon mot de passe |  |  |
|                              |                              |  |  |

### ÉTAPE 6

Sélectionnez un niveau de roulage en cliquant sur « inscription ». Renseignez votre moto et votre licence.

Si lors de la création de votre compte vous avez renseigné votre licence vous pouvez la sélectionner d'office.

Si ce n'est pas le cas et que vous avez souscrit un pass circuit, cliquez sur "+ nouvelle licence".

|                          | inscription | <br>Boundae | u |
|--------------------------|-------------|-------------|---|
| Catégorie                |             |             |   |
| Mata                     |             |             |   |
| Sélectionnez un véhicule |             |             | ~ |
| + Ajouter Moto           |             |             |   |
| Licence                  |             | <br>        |   |
| Sélectionner une licence |             |             | ~ |

## ÉTAPE 7

Sélectionnez "licence annuelle" ou "Pass circuit"

Dans le menus déroulant, cliquez sur la licence que vous avez préalablement réglée sur le site de la FFM.

Si vous avez pris un pass circuit :

Sélectionnez le "pass vitesse" (PVN à 45€) ou "pass vitesse éco" (PVE à 23€). Cliquez sur "j'ai compris" puis "valider"

### Quel type de licence souhaitez vous prendre ?

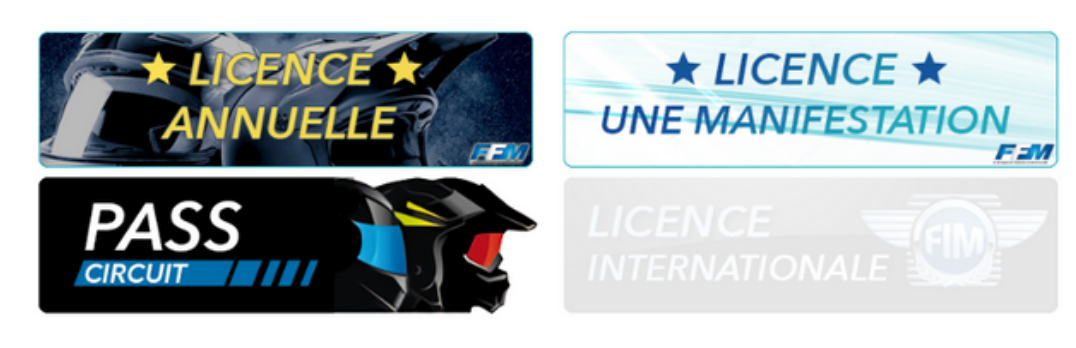

### ÉTAPE 9

Après avoir renseigné votre moto et type de licence, cliquez sur « continuer ».

Continuez à remplir les différents menus déroulants : roulage (journée, matin ou après-midi, arrivée la veille sur le paddock ou non, etc.)

/!\ si vous possédez un abonnement, merci de sélectionner "abonnement journée" ou "abonnement demi-journée" Cliquez sur « continuer »

| Etape 1 Etape 2<br>Catégorie et équipe Inscription | $\rangle$ | Etape 2<br>Boutique | Con |
|----------------------------------------------------|-----------|---------------------|-----|
|----------------------------------------------------|-----------|---------------------|-----|

### Roulage \*

Après Midi (80.00€)

Nota bene : Les inscriptions des pilotes abonnés seront validées par la direction du circuit après vérification de leurs abonnements.

### Paddock \*

Non, j'arrive le matin

Forfait par pilote pour installation la veille entre 19h et 22h

Briefing \*

Oui J'atteste assister au briefing obligatoire avant le début du roulage

### Droit à l'image \*

🖌 Oui

Non

J'autorise la SECADIL ou le Moto Club Pau Arnos à exploiter toutes photos ou films pris au sein de l'enceinte du Circuit Pau Arnos, sur tout support et notamment à des fins publicitaires ou promotionnelles. Cette autorisation est consentie pour le territoire français et une durée de 10 ans à compter de la captation de mon image.

Documents à consulter \*

### 🗸 Oui

J'atteste avoir pris connaissance du règlement des journées open moto et du règlement intérieur du Circuit Pau Arnos (à consulter dans les documents associés).

### ÉTAPE 10

Si vous souhaitez un box, cliquez sur l'offre qui vous intéresse sinon cliquez sur « Non merci, continuer »

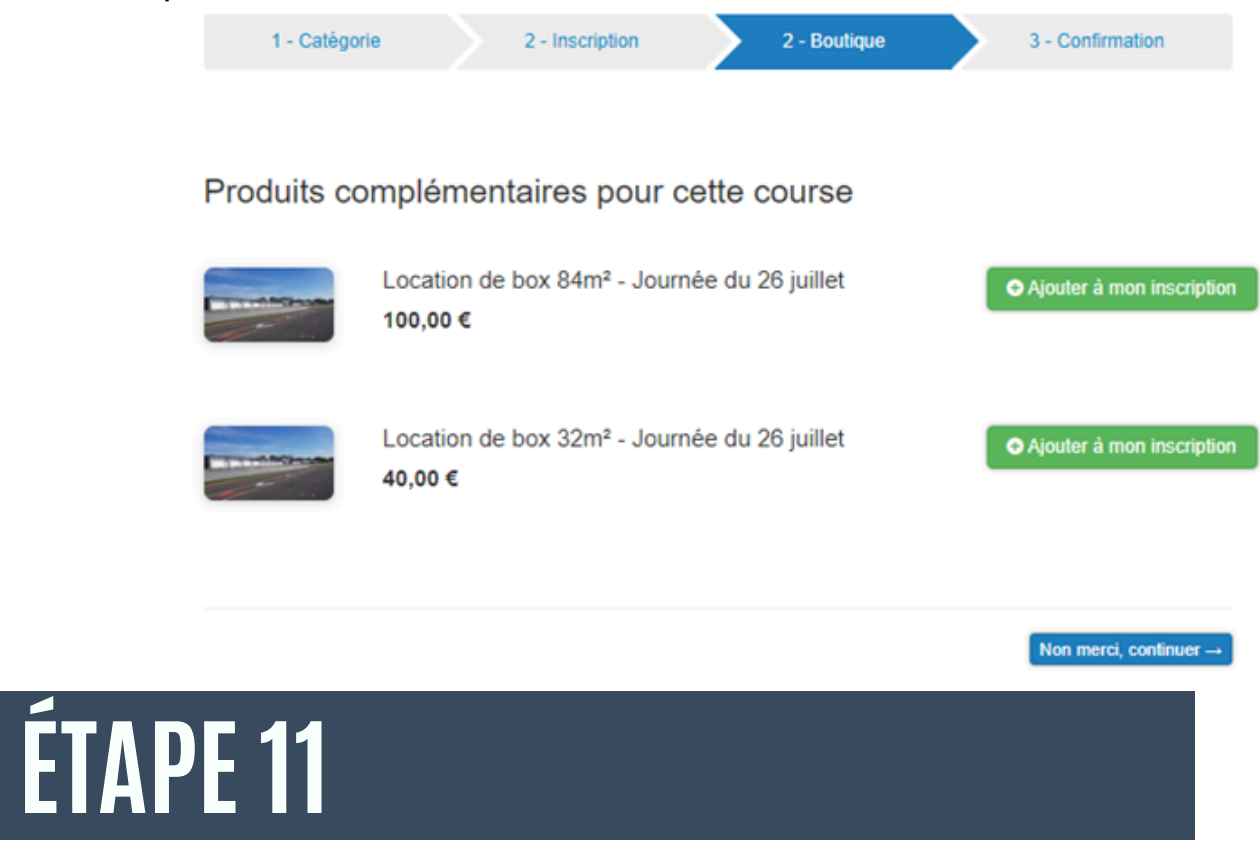

Pensez à bien vérifier le recapitulatif de votre commande avant le règlement.

Finalisez la commande et procédez au règlement en cliquant sur « payer maintenant »

Une fois le règlement effectué, le statut de votre inscription est "inscrit". Celui-ci passera à "engagé" une fois votre inscription validée par le moto club